## Satisfactory with VorpX

# Full VR Setup Guide

By Stereo3DProductions & Eincrou Productions Co

- **1.** Install game. Keep in mind that Satisfactory is an Epic Games exclusive.
  - Run the game once on the desktop in 2D and set the following graphics options while you do this: Textures: High
    - Shadows: Low Anti Aliasing: Low Effects: Low Post Processing: Low View Distance: Far Foliage Quality: Low
- 2. Exit the game and open its configuration files folder.

The config files should be in C:\Users\(Your User)\AppData\Local\FactoryGame\Saved\Config\WindowsNoEditor Open GameUserSettings.ini. There are two setups possible based on your hardware:

### Setup for Medium-Low end hardware (GTX 1060 equivalent or less)

```
ResolutionSizeX=1600
ResolutionSizeY=1200
FullscreenMode=2
mFOV=98
```

### Setup for High end hardware (GTX 1070 equivalent or greater)

ResolutionSizeX=1760 ResolutionSizeY=1320 FullscreenMode=2 mFOV=98

- **3.** This game will resize its window height to your desktop resolution's height when you launch it.
  - If your desktop is at 1920x1080 (1080p) you will need to enable nVidia DSR or AMD VSR for the custom resolutions to work properly. **If your desktop resolution is at 2560x1440 or greater, disregard this step. Enabling nVidia DSR** 
    - a) Open the nVidia control panel by right-clicking empty desktop area and clicking "NVIDIA Control Panel"
    - b) Go to Manage 3D Settings
    - c) Under the Global Settings tab, set DSR Factors to 1.78x
    - d) Close the NVIDIA Control Panel

### Enabling AMD VSR

- a) Open Radeon Settings by right-clicking empty desktop area and clicking "Radeon Settings"
- b) Select the Display tab
- c) Click the Virtual Super Resolution tile to turn the feature on.
- d) Exit Radeon Settings

### Enabling 2560x1440 resolution (After enabling either AMD VSR or nVidia DSR)

- a) Right click on empty desktop area and select Display Settings (Screen Resolution on Windows 7)
- b) Select your primary display in the window
- c) Set your display's resolution to 2560x1440
- d) Hit "Keep Changes" at the next dialog, and hit OK in the Display Settings/Screen Resolution window.
- Keep in mind your desktop will look slightly blurry with this resolution boost.
- You can return to your original resolution after playing the game (Likely 1920x1080)
- 4. Open the VorpX configuration tool. Go to "Excluded Programs" in the menu. On the right, click "Add file" and navigate to (Epic Games Library location)\SatisfactoryEarlyAccess\ Select the file FactoryGame.exe
- While still in the VorpX Configuration tool, go under Cloud Profiles. Make sure you're logged into the cloud profile. Search for the Game/App "Satisfactory". Select the result "Satisfactory [eincrou]" and click the "Import Profile" button. Hit Apply & Close.
- 6. Start your VR runtimes (Oculus Home or SteamVR), launch VorpX and fire up Satisfactory.

### Notes on Gameplay

- The UI's in this game will likely require that you open EdgePeek with your middle mouse button.
- There are a few shaders that render texture at an incorrect depth, but they're not to the point of being an eye sore.